## Алгоритм подключения к сервису «Электронный дневник»

- 1) Набрать в строке браузера <u>https://petersburgedu.ru/</u>
- 2) В открывшемся окне кликнуть «Регистрация»: ввести действующий адрес электронной почты
- 3) Зайти на свою почту и подтвердить адрес электронной почты, пройдя по ссылке
- 4) Придумать пароль для электронного дневника (Пароль должен состоять из латинских букв и цифр.)
- 5) Зайти на портал под своим логином и паролем
- 6) Перейти к новой версии Электронного дневника (<u>https://dnevnik2.petersburgedu.ru/</u>)
- 7) Зайти в раздел «Обучающиеся» и кликнуть кнопку "Подключиться к электронному дневнику"
- Заполнить поля (ФИО родителя, ФИО обучающегося, образовательная организация) и нажать кнопку «Подать заявление»
- 9) Прийти в школу с паспортом